## Postavke eduMeet sobe za održavanje sastanka ili nastave

U postavkama u kartici **Prikaz** svaki korisnik može odabrati način prikaza videozapisa sudionika na zaslonu.

Za sastanke je prikladnije odabrati **demokratski prikaz** jer su videozapisi svih sudionika jednake veličine te su svi sudionici prikazani cijelo vrijeme na zaslonu.

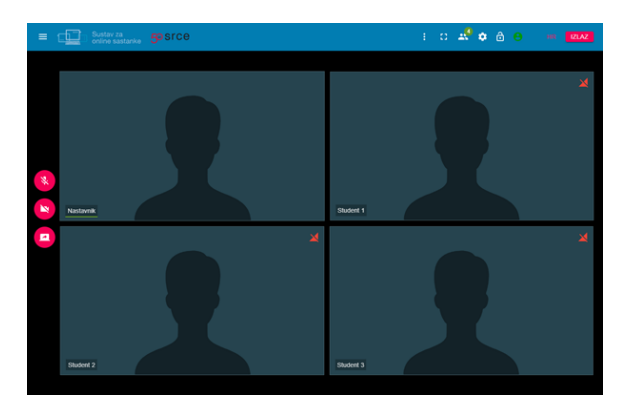

## Slika: Demokratski prikaz

Za održavanje nastave prikladniji je **prikaz u obliku filmske trake**. Kod ovog načina prikaza u središnjem dijelu u fokusu je trenutni aktivni govornik (npr. nastavnik) dok se videozapisi ostalih sudionika prikazuju u obliku filmske trake na dnu zaslona.

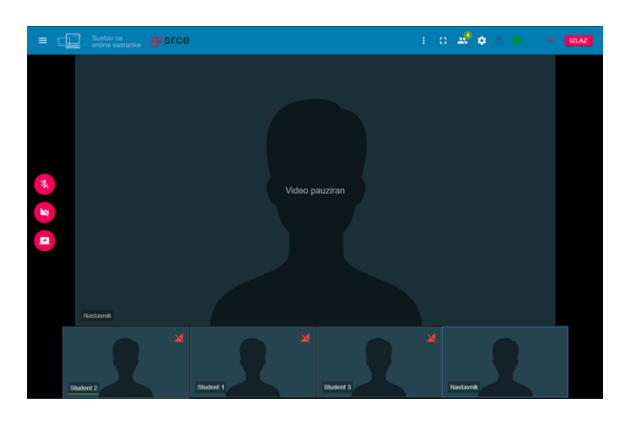

Slika: Prikaz u obliku filmske trake

U postavkama, u kartici **Napredno** svaki korisnik može postaviti broj vidljivih videozapisa na zaslonu. Najviše je moguće postaviti da na zaslonu bude vidljivo do 20 videozapisa. U slučaju kada je broj sudionika veći od 20, videozapisi svih sudionika neće biti vidljivi na zaslonu.

Ovisno o odabranom broju vidljivih videozapisa, u fokus standardno dolaze aktivni sudionici tj. oni koji pričaju ("najglasniji sudionici").

Međutim, moderator ima mogućnost postaviti pojedinog sudionika u fokus. Na taj način će biti vidljiv videozapis sudionika postavljenog u fokus.

| Sudionici |   |                          |  | Student 1                            |
|-----------|---|--------------------------|--|--------------------------------------|
| Student 1 | : | Prikazuj video sudionika |  |                                      |
|           |   |                          |  | Prikazuj dijeljenje ekrana sudionika |
|           |   |                          |  | ➔ Dodaj u fokus                      |

Slika: Postavljanje pojedinog sudionika u fokus

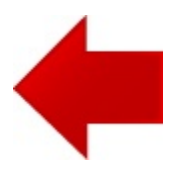